## Cheque Especial/Conta Garantida – Contratação – Celular

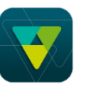

Acessar o APP do Sicoob (com o acesso pessoal ou empresarial). No menu lateral acessar  $\rightarrow$  Conta Corrente  $\rightarrow$  Cheque Especial  $\rightarrow$  Adesão:

| Q Buscar            |            |
|---------------------|------------|
| 1* Titular   3242   | 🗐 Con      |
|                     | Saldo      |
| Salário             | Cheque e   |
| Portabilidade       | Saldo blo  |
| Depósito            | Saldo dist |
| Depósito via boleto | 🐹 Lan      |
| Boletos emitidos    |            |
| Cheque especial     | (\$) Créc  |
| Adesão              | 調 Lan      |
| Conta capital       |            |

Após clicar em  $\rightarrow$  Adesão o sistema exibirá uma tela com as informações do Valor Limite Automático já aprovado, Vencimento, Taxa de Juros, CET (Custo Efetivo Total) Mensal, CET Anual, entre outras informações.

| =                                | Q                                                  | <b>W</b> SICOOB                                                               | ¢                                    | SAIR                          |
|----------------------------------|----------------------------------------------------|-------------------------------------------------------------------------------|--------------------------------------|-------------------------------|
|                                  |                                                    | Adesão                                                                        |                                      |                               |
| Valor:                           |                                                    |                                                                               | R\$ 4.943,00                         |                               |
| Vencimento:                      |                                                    |                                                                               | 30/06/2020                           |                               |
| Taxa de juros:                   |                                                    |                                                                               | 7,58% a.m                            |                               |
| CET mensal:                      |                                                    |                                                                               | 8,21% a.m                            |                               |
| CET anual:                       |                                                    |                                                                               | 161,05% a.a                          |                               |
|                                  | Informa                                            | ções complementare                                                            | s do CET                             |                               |
| Valor total devido:              |                                                    | <b>D</b> :                                                                    | R\$ 4.973,94                         |                               |
| Valor limite liberado:           |                                                    | ado:                                                                          | R\$ 4.943,00                         |                               |
| Total das despesas:              |                                                    | sas:                                                                          | R\$ 30,94                            |                               |
| Seguro:                          |                                                    |                                                                               | R\$ 0,00                             |                               |
| Previsão IOF:                    |                                                    |                                                                               | R\$ 30,94                            |                               |
| Previsão Tarifas:                |                                                    |                                                                               | R\$ 0,00                             |                               |
| Os da<br>como<br>máxin<br>regula | dos do CE<br>parâmetro<br>no do limiti<br>mentação | T foram calculados<br>o prazo de 30 (trir<br>e de crédito pactua<br>em vigor. | s conside<br>nta) dias<br>ado, na fo | rando<br>e o valor<br>orma da |

Continuar

Após verificação das informações clicar em  $\rightarrow$  Continuar:

Na tela seguinte será exibido o **TERMO DE ADESÃO – CHEQUE ESPECIAL/CONTA GARANTIDA.** Realizado a leitura o associado deverá dar o Aceite nos termos do contrato de Adesão de Cheque Especial/Conta Garantida e Confirmar a

adesão, clicando no botão ightarrow .

Depois deverá inserir a senha de acordo com o tipo de acesso feito no aplicativo para efetivar a transação:

- 4 dígitos se for acesso de Pessoa Física;
- 6 dígitos se for acesso de Pessoa Jurídica;

Posteriormente, clicar no botão  $\rightarrow$  Confirmar:

| 😑 🛛 💛 SICOOB 🕂 SAIR                                                                                                    | E O YSICOOB <del>Q</del> sair                                                                                                    |  |  |  |
|----------------------------------------------------------------------------------------------------|----------------------------------------------------------------------------------------------------|--|--|--|
| Adesão                                                                                                    | Adesão                                                                                                    |  |  |  |
| TERMO DE ADESAO - CHEQUE ESPECIAL/CONTA<br>GARANTIDA<br>1. Autorizo a disponibilização de<br>limite de crédito rotativo em conta<br>pela COOPERATIVA nos termos do<br>Contrato de Abertura de Conta de<br>Depósitos cujo conteúdo está<br>disponível no site: www.sicoob.com.br.<br>2. Estou ciente que o valor do limite<br>de crédito disponibilizado será<br>definido pela COOPERATIVA com base em<br>análise de crédito e em minha | COOPERATIVA com instituições<br>conveniadas, administradas pela Serasa<br>ou por outras entidades de proteção ao<br>crédito.<br>6. Autorizo a COOPERATIVA a acessar o<br>Sistema de Informações de Crédito do<br>Banco Central do Brasil, para obtenção<br>de dados sobre o meu endividamento<br>junto ao Sistema Financeiro Nacional e<br>a efetuar as demais consultas<br>cadastrais necessárias à avaliação de<br>meu risco. |  |  |  |
| capacidade de pagamento.<br>3. Estou ciente que o limite<br>disponibilizado poderá ser alterado<br>e/ou cancelado a critério da<br>COOPERATIVA, nas condições previstas<br>no Contrato.<br>4. Estou ciente que o valor do limite,                                                                                                    | Aceito os termos do contrato da Adesão<br>de Cheque Especial e desejo confirmar a<br>minha adesão.                                                                                                    |  |  |  |
| seu vencimento e encargos financeiros<br>incidentes serão informados pela<br>COOPERATIVA em meu extrato de conta de<br>depósitos e nos canais de atendimento<br>da COOPERATIVA e autorizo débitos em<br>minha conta para cobrir o limite<br>utilizado.<br>5. Autorizo a COOPERATIVA prestar<br>informações relativas às obrigações                                                                                                    | Digite a senha de efetivação (4 dígitos) para confirmar a<br>transação<br>Senha                                                                                                    |  |  |  |
| por mim assumidas, com a finalidade de<br>compor cadastro compartilhado pela<br>COOPERATIVA com instituições<br>conveniadas, administradas pela Serasa<br>ou por outras entidades de proteção ao                                                                                                    | Confirmar<br>Voltar                                                                                                    |  |  |  |
|                                                                                                    |                                                                                                    |  |  |  |

OBS: Caso você considere que o limite automático aprovado na sua conta não atende sua necessidade, você poderá contatar sua agência de relacionamento e solicitar uma reanalise.